## Invullen / registeren in LZP AS

## Vrachtwagen chauffeur

Dit is een actie die je eenmalig uitvoert, bij het eerste gebruik van de app. Zie foto 1 en kies AS.

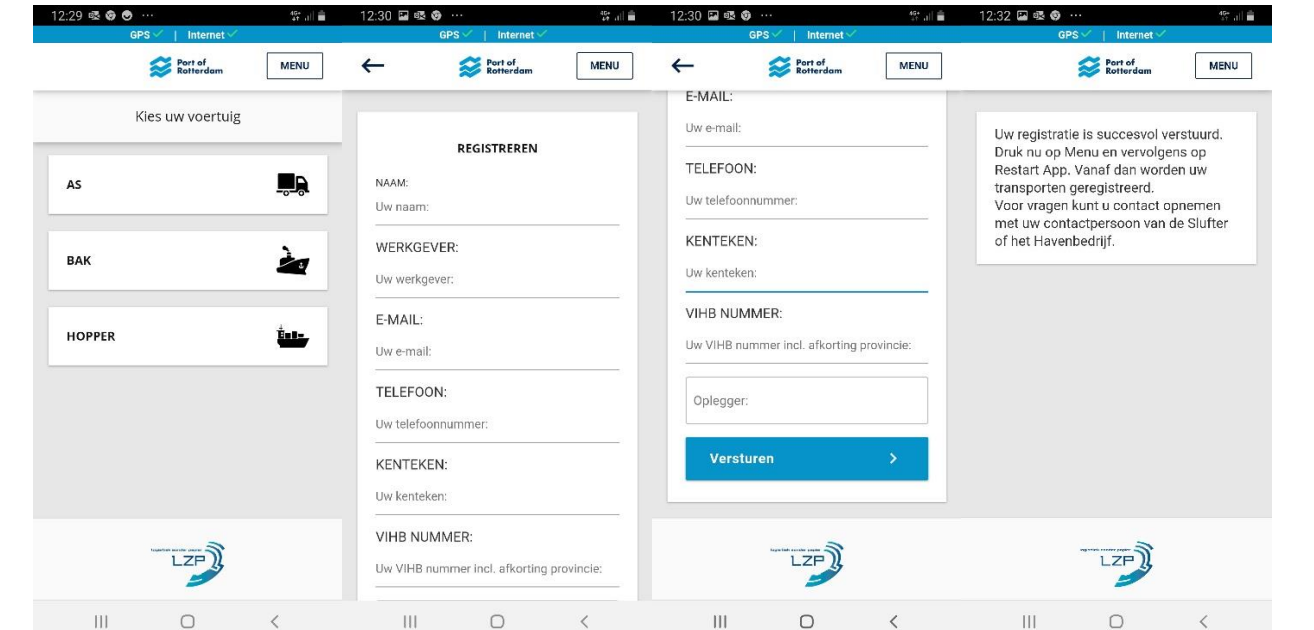

- Naam: 1.
- Werkgever: 2.
- E-Mail: 3.
- Vul uw naam in.
- Vul de naam in van uw werkgever bv. De Jong Zuurmond, Baars, Boskalis.
- Vul het mailadres in van de afgesproken persoon, verantwoordelijke of werkgever in.
- 4. Telefoon: Vul uw telefoon nummer.
- 5. Voertuig: Vul het kenteken de vrachtwagen in.
  - VIHB nr.: Vul een juist VIHB nr. in anders kun u niet versturen en moet u alles weer opnieuw in vullen.
- 6. Oplegger: 7.
  - Vul het kenteken van de oplegger in.
- Klik op Versturen 8.

Een VIHB nr. is verplicht voor bedrijven die op Nederlands grondgebied bedrijfs- of gevaarlijke afvalstoffen vervoeren, inzamelen, handelen en/of daarin bemiddelen. U ziet naam- en adresgegevens, het VIHB-registratienummer met de code van de activiteiten.

V = Vervoerder I = Inzamelaar H = Handelaar B = Bemiddelaar X = geen

Hier kunt u uw VIHB nr. vinden https://ondernemersloket.niwo.nl/home/publicatie/zoek-vihb-registraties of vraag het aan uw werkgever.

Wanneer u problemen heeft met uw VIHB nr.

Geeft u dit direct door aan BBS, zij zullen het probleem z.s.m. verhelpen.

**Beheerorganisatie Slufter** 

12:32 🖾 🗟 🎯

46+ JI

Port of Rotterdam